- Finding the course roster to report Final Grades
- 1. Login to MyMV

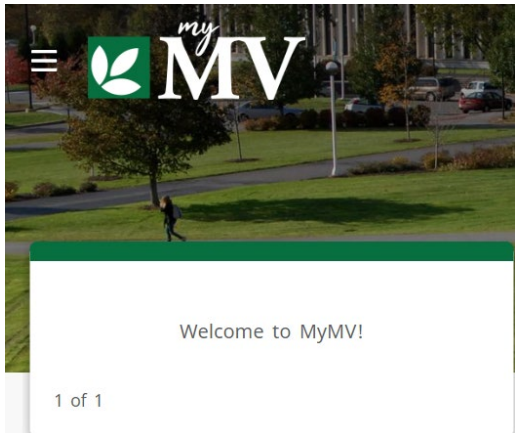

2. Select Faculty Card and click on Faculty Self-Service link.

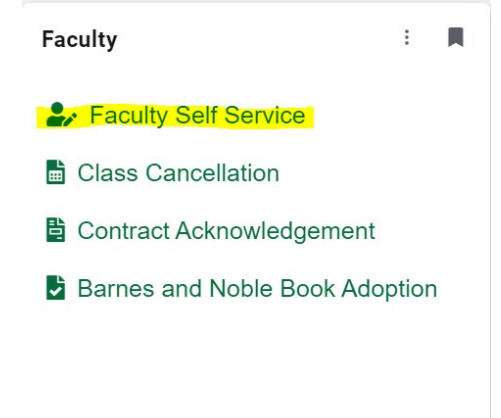

- 3. Next, select **Faculty Grade Entry** and click the tab **Final Grades** to view a list of the CRNs available for Final Grade reporting for the current term.
  - Class List
  - Advising Student Profile
  - Faculty Grade Entry
  - Attendance Tracking
  - Faculty Schedule
  - Faculty Detail Schedule
  - Change of Grade / Incomplete Form
  - Barnes and Nobles Book Adoption
  - Supportive Intervention Request Form

| Faculty Grade Entry • Final Grades |                                                                                                    |       |           |    |          |         |    |                              |    |                                  |           |    |
|------------------------------------|----------------------------------------------------------------------------------------------------|-------|-----------|----|----------|---------|----|------------------------------|----|----------------------------------|-----------|----|
| Faculty Grade Entry                |                                                                                                    |       |           |    |          |         |    |                              |    |                                  |           |    |
| Midterm Grades                     | Final Grades Gradel                                                                                                    | book  |           |    |          |         |    |                              |    |                                  |           |    |
| My Courses                         |                                                                                                    |       |           |    |          |         |    |                              |    | Search                           |           | ۹. |
| Grading Status                     | Contract Contract | 🗘 Sub | oject     | \$ | Course 🗘 | Section | \$ | Title                        | \$ | Term                             | \$<br>CRN | ^  |
| Not Started                        | Not Started                                                                                                    | EN ·  | - English |    | 101      | 128     |    | English 1:<br>Composition    |    | 202408 - 2024 Fall<br>Semester   | 15484     |    |
| Completed                          | Completed                                                                                                    | EN    | - English |    | 102      | 115     |    | English<br>2:Idea&Values Lit |    | 202401 - 2024 Spring<br>Semester | 20172     |    |

Recording Final Grades

1. Select a course from your list of **Not Started** CRNs. Upon clicking on the course, the class roster will be displayed underneath.

| Faculty Grade E     | ntry 💿 Final Gra | ades         |           |         |                              |                                  |           |    |
|---------------------|------------------|--------------|-----------|---------|------------------------------|----------------------------------|-----------|----|
| Faculty Grade Entry |                  |              |           |         |                              |                                  |           |    |
| Midterm Grades      | Final Grades Gra | adebook      |           |         |                              |                                  |           |    |
| My Courses          |                  |              |           |         |                              | Search                           |           | ۹. |
| Grading Status      | Contract Rolled  | Subject      | ≎ Course≎ | Section | \$<br>Title                  | 🗘 Term                           | \$<br>CRN | ^  |
| Not Started         | Not Started      | EN - English | 101       | 128     | English 1:<br>Composition    | 202408 - 2024 Fall<br>Semester   | 15484     |    |
| Completed           | Completed        | EN - English | 102       | 115     | English<br>2:Idea&Values Lit | 202401 - 2024 Spring<br>Semester | 20172     |    |

#### ~~~ Details to Keep in Mind ~~~

## Previous Census Reporting Data:

Some students might have data from Census Reporting that was added earlier in the term. Simply add the final grade needed to the student's file. Do not change this existing data, leave it as is.

| Final Grade | \$ | Rolled 🗘 | Last Attend Dat | e 🗘 | Hours Attended 🗘 🛛 |
|-------------|----|----------|-----------------|-----|--------------------|
|             | •  |          | 08/27/2024      |     | 1                  |
|             | ~  |          | 08/30/2024      |     | 1                  |
|             | •  |          | 09/09/2024      |     | 1                  |
|             | •  |          |                 |     | 0.0                |
|             | ~  |          |                 |     | 0.0                |

## Watch out for multiple pages in roster:

Rosters can have multiple pages. Please **SAVE** each page to keep your recorded entries.

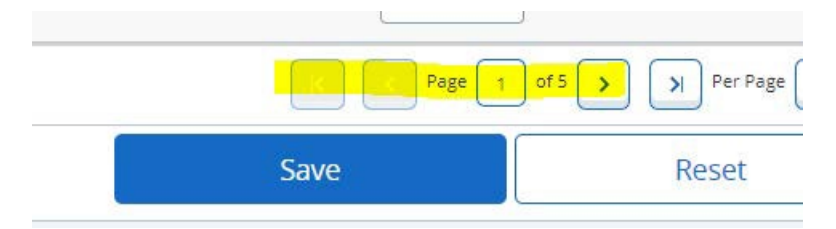

## Last Date of Attendance needed for **F** "fail" Grades:

You will be prompted to add a last attend date for students who are earning an F grade.

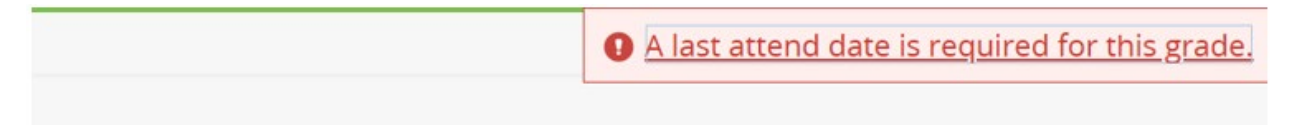

~~~~~

2. From the **Final Grade** column drop down menu, choose a grade for each student in the roster.

|             |                |                    | Search           | Q                       |
|-------------|----------------|--------------------|------------------|-------------------------|
| Final Grade | \$<br>Rolled 🗘 | Last Attend Date 💲 | Hours Attended 💲 | Narrative Grade Comment |
| ~           |                |                    |                  |                         |
| A<br>B+     |                |                    |                  |                         |
| B<br>C+     |                |                    |                  |                         |
| s<br>D+     |                |                    |                  |                         |
| D<br>F      |                |                    |                  |                         |
| U<br>1      |                |                    | K K Page         | 1 of 5 > > Per Page 5   |

**IMPORTANT:** Grading codes **S** "Satisfactory" and **U** "Unsatisfactory" are strictly for midterm grading and must **NOT** be used for final grades.

3. After entering the final grades, click **SAVE** to submit your entries.

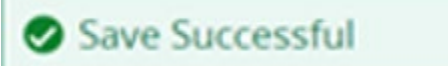

For any student receiving a final grade of "F" you will be prompted to *enter the date of last attendance* after saving your entries.

|       |         |          |         |          |            | I A last        | t atte | end date is requ               | <u>iired fo</u> | or this g | <u>grade.</u> |
|-------|---------|----------|---------|----------|------------|-----------------|--------|--------------------------------|-----------------|-----------|---------------|
|       |         |          |         |          |            |                 |        |                                |                 |           |               |
|       |         |          |         |          |            |                 |        | (iii) Search                   |                 |           | Q             |
|       | \$      | Course 🗘 | Section | \$       | Titl       | le              | \$     | Term                           | \$              | CRN       |               |
|       |         | 102      | 104     |          | Eng<br>Lit | glish 2:Idea&Va | ues    | 202408 - 2024 Fall<br>Semester |                 | 11419     |               |
|       |         | A # V    |         |          |            |                 |        | Search                         |                 |           | ٩             |
| ade 🗘 | Final G | rade     | \$      | Rolled 🗘 | Last       | Attend Date     | \$     | Hours Attended 🗘               | Narrat          | ive Grade | Commen        |
|       | F       |          | ~       |          |            | I               |        |                                |                 |           | 11            |
|       | A       |          | ~       |          |            |                 |        |                                |                 |           | li            |

Add the last known date the student who received an F attended your class in the Last Attend Date column. Click SAVE again to finalize your submission.

# **IMPORTANT:**

To finalize your entry, you will need to enter **ALL** grades and your **Grading Status** must show as "Completed". If a grade is missing your roster status will remain as "In-Progress" and your submission will not be complete.

| Grading Status | \$ |
|----------------|----|
| Completed      |    |
| In Progress    |    |

End of steps